# QS56110 for IQ2 Panel **Panic Button**

## Need help? Give us a call. 1-877-826-5443

## Enroll

### **STEP 1**

- a. On the IQ Panel *swipe down* on the home screen.
- b. Go to SETTINGS and then ADVANCED SETTINGS.
- c. *Enter* the Installer code.
- d. Go to INSTALLATION .
- e. **Go** to **DEVICES**.
- f. Go to SECURITY SENSORS
- g. Press AUTO LEARN SENSOR

#### **STEP 2**

- a. *Trip* the sensor by *pressing* and *holding* the red button. The
- panel should now be showing the sensor's information.
- b. Click on the auto-populated name and select CUSTOM DESCRIPTION
- to add the desired name for the device.
- c. **Press** ADD NEW.

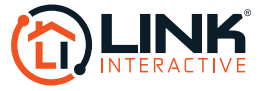